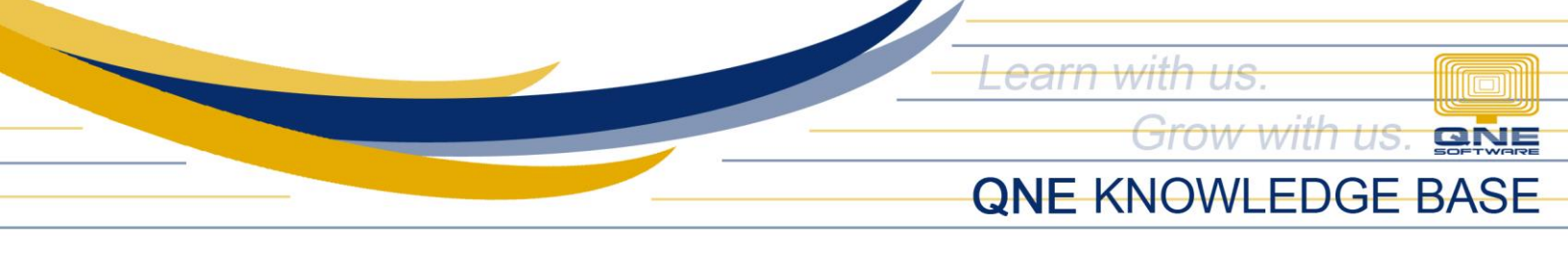

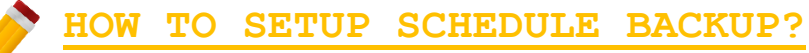

Under Tools, click Schedule Backup.

| 1 |                   | 🕼 🧟 🥥 🖬 🖳 💯 🔹           |                    |                    |                    |                    |                     |                |                    |   | QnE Payroll Syster |
|---|-------------------|-------------------------|--------------------|--------------------|--------------------|--------------------|---------------------|----------------|--------------------|---|--------------------|
| \ |                   | View                    | Maintenance        | Transa             | ctions             | Rates              | Tools               |                |                    |   |                    |
|   |                   | Þ                       |                    | *                  | •                  | Ð                  | 2                   |                | <u>\$</u>          |   |                    |
|   | Shifts<br>Manager | Schedule<br>Group Manag | Biometrics<br>er * | Database<br>Wizard | Database<br>Backup | Schedule<br>Backup | Database<br>Restore | Import<br>Data | Users and<br>Roles |   |                    |
| U | _                 | DTR Tools               | - Di               |                    | D                  | atabase            | _                   | R              | Security 🖻         | R |                    |
|   |                   |                         |                    |                    |                    |                    |                     |                |                    |   |                    |
|   |                   |                         |                    |                    |                    |                    |                     |                |                    |   |                    |
|   |                   |                         |                    |                    |                    |                    |                     |                |                    |   |                    |

Schedule Backup Utility window will show, click New to create a Schedule Backup.

| 0                                     | - 🗆 ×       |              |         |          |        |  |  |  |  |  |  |
|---------------------------------------|-------------|--------------|---------|----------|--------|--|--|--|--|--|--|
| New Edit Delete Refresh Cl            | ose         |              |         |          |        |  |  |  |  |  |  |
| Schedule List                         |             |              |         |          |        |  |  |  |  |  |  |
| Drag a column header here to group by | that column | RadaupEoldor | Trippor | Database | Status |  |  |  |  |  |  |
|                                       | Description | backuproider | rngger  | Database | Status |  |  |  |  |  |  |
|                                       |             |              |         |          |        |  |  |  |  |  |  |
|                                       |             |              |         |          |        |  |  |  |  |  |  |
|                                       |             |              |         |          |        |  |  |  |  |  |  |

QPS-KB2018-016

Unit 806 Pearl of the Orient Tower, 1240 Roxas Blvd., Ermita Manila, 1000 Philippines Tel. No.: +63 2 567-4248, +63 2 567-4253 Fax No.: +63 2 567-4250 Website: <u>www.qne.com.ph</u> Facebook: <u>https://www.facebook.com/QnEPH</u>

Follow our Twitter and Instagram account: @qnesoftwareph

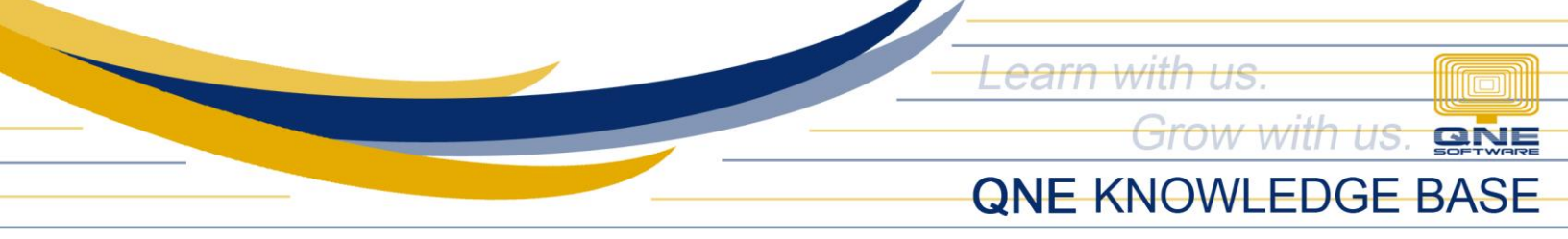

When clicked, Fill in Schedule details, such as:

- > Name field where to input the name of a particular schedule backup
- > Description field where to input the description of the schedule backup
- > Server Name choose the server where the database you want to backup was saved
- > Database choose what Database you want to backup
- > Backup Folder where you will save your backup database
- > Backup Password create password for your backup database \*not required
- > Trigger time choose what time you want to set your schedule backup

| 0                         | 0                | Sch                  | edule Form           | _ C             | X |        | 1 × |
|---------------------------|------------------|----------------------|----------------------|-----------------|---|--------|-----|
|                           |                  |                      |                      |                 |   |        |     |
| New Edit Delete R         | Save Close       |                      |                      |                 |   |        |     |
| Schedule List             |                  |                      |                      |                 |   |        |     |
| Drag a column header here | Schedule Details |                      |                      |                 |   | Status |     |
| Enableu Name              | Name:            | 12PM                 |                      |                 |   | Status |     |
|                           | Description:     | 12PM Schedule Backup |                      |                 |   |        |     |
|                           | Database Setting |                      |                      |                 |   |        |     |
|                           | Server Name:     | Server               |                      |                 | • |        |     |
|                           | Authentication   |                      |                      |                 |   |        |     |
|                           | Windows #        | uthentication        | O SQL Authentication |                 |   |        |     |
|                           | User Name:       |                      | Password:            |                 |   |        |     |
|                           | Database         | Sample Database      | •                    | Test Connection |   |        |     |
|                           | Backup Details   |                      |                      |                 |   |        |     |
|                           | Backup Folder:   | C:\Users\Desktop     |                      |                 |   |        |     |
|                           | Backup Password  |                      | Trigger time:        | 12:00:00 PM     | ÷ |        |     |
|                           |                  |                      |                      |                 |   |        |     |

QPS-KB2018-016

Unit 806 Pearl of the Orient Tower, 1240 Roxas Blvd., Ermita Manila, 1000 Philippines Tel. No.: +63 2 567-4248, +63 2 567-4253 Fax No.: +63 2 567-4250 Website: <u>www.qne.com.ph</u> Facebook: https://www.facebook.com/QnEPH

Follow our Twitter and Instagram account: @qnesoftwareph

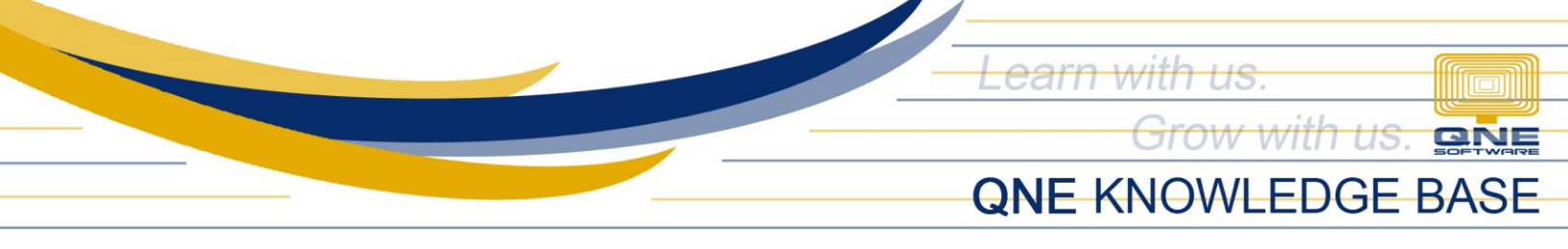

After saving, all Schedule Backup will list.

| • |           |         |          |                 |         | Schee                | dule Backup Utility       |                       | - 🗆 🗙    |
|---|-----------|---------|----------|-----------------|---------|----------------------|---------------------------|-----------------------|----------|
|   |           |         |          |                 |         |                      |                           |                       |          |
| N | ew        | Edit    | Delete   | <b>R</b> efresh | Close   |                      |                           |                       |          |
| S | chedule I | List    |          |                 |         |                      |                           |                       |          |
|   | Drag a co | olumn h | eader he | re to group     | by that | column               |                           |                       |          |
|   | Enable    | ed      | Name     |                 |         | Description          | BackupFolder              | Trigger               | Database |
|   |           | /       | 12PM     |                 |         | 12PM Schedule Backup | C:\Users\Lyrica Abainza\D | At 12:00 PM every day | SampleDB |
|   |           |         |          |                 |         |                      |                           |                       |          |

QPS-KB2018-016